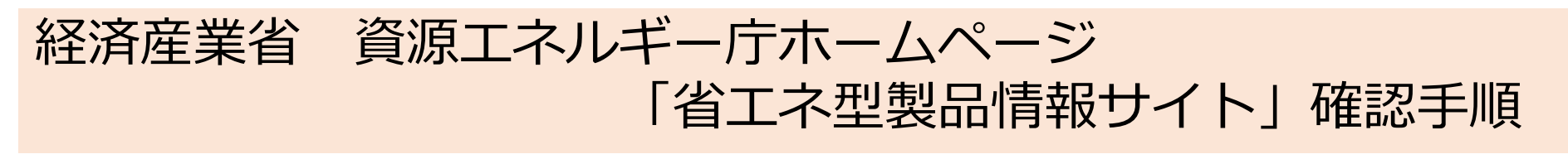

## 手順①

## インターネットで、「省エネ型製品情報サイト」と検索。 「省エネ型製品情報サイト」をクリック。

| Google | 省エネ型製品情報サイト × 2. Q                                                                                               |
|--------|----------------------------------------------------------------------------------------------------|
|        | Q すべて 🖉 ショッピング 🗉 ニュース 🗔 画像 🔳 書籍 :もっと見る ツール                                                                       |
|        | 約 9,480,000 件 (0.37 秒)                                                                                           |
|        | <ul> <li> <sup>省エネ型製品情報サイト</sup>         https://seihinjyoho.go.jp         ・<br/>省エネ型製品情報サイト         </li> </ul> |
|        | 端 省エキラ いちの評制 製品の省エキ性推測報「省エネ型製品情報サイト」<br>省エネ性能力タログ電子版<br>省エネ性能力タログ電子版とは、経済産業省資源エネルギー庁「省エネ…                        |
|        | 製品の選び方、使い方<br>一般家庭用にスイッチングハブまたはネットワークハブ等として販売され                                                                  |
|        | カタログダウンロード<br>統一省エネラベル等の印刷・製品の省エネ性能情報「省エネ型製品情…                                                                   |
|        |                                                                                                    |

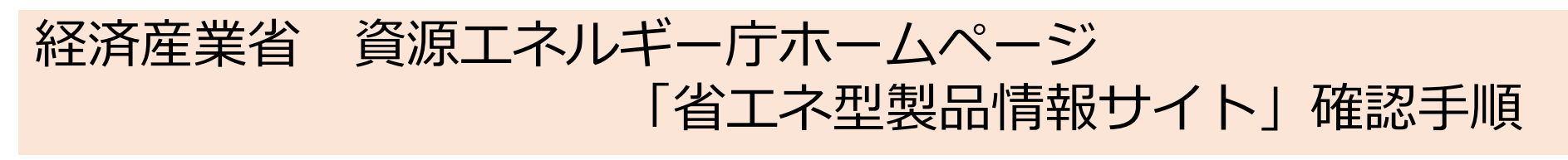

手順2

#### エアコンの項目をクリック

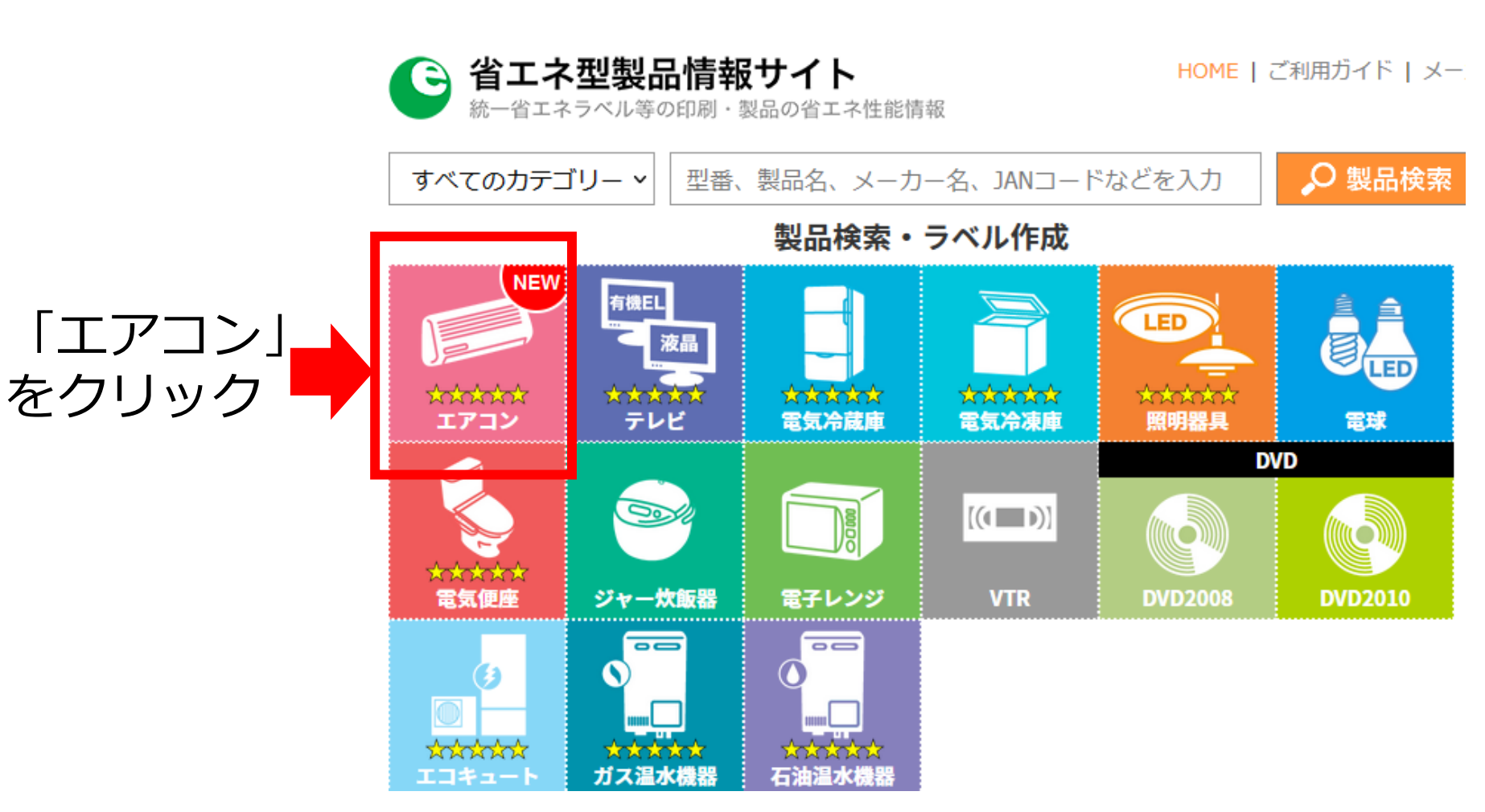

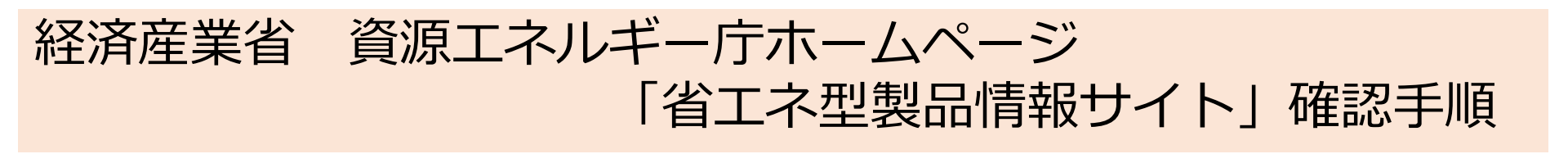

### 手順3

# 冷暖房空調設備の型番を入力し、製品検索をクリック。

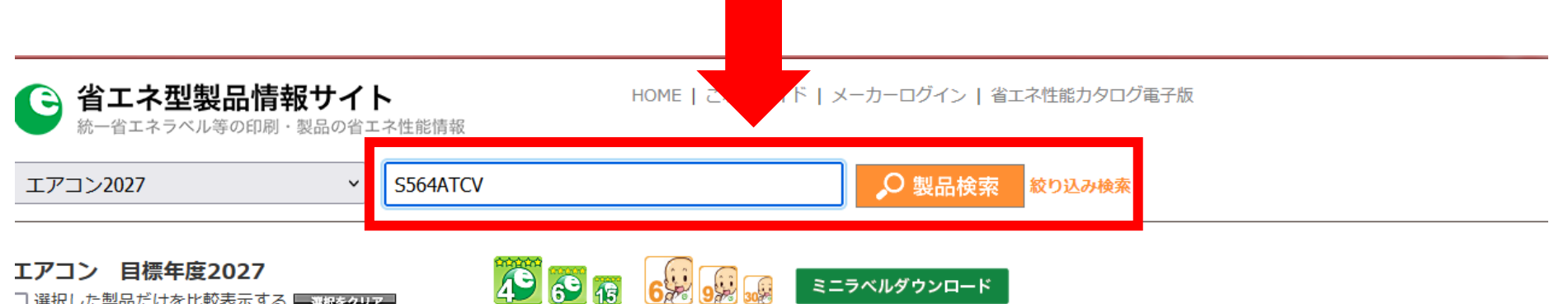

ミニラベルダウンロード

エアコン 目標年度2027

□ 選択した製品だけを比較表示する ■ 選択をクリア

|  |                        |            |                            | 省エネラベリング制度        |                           |                                       |                                                          |                          |       | 冷房                         |                           |                               | 暖房                                               |                                                            |                               |                                                        |                                                           |                                               |
|--|------------------------|------------|----------------------------|-------------------|---------------------------|---------------------------------------|----------------------------------------------------------|--------------------------|-------|----------------------------|---------------------------|-------------------------------|--------------------------------------------------|------------------------------------------------------------|-------------------------------|--------------------------------------------------------|-----------------------------------------------------------|-----------------------------------------------|
|  | <u>メーカー</u><br>またはブランド | 製品發称       | <u>機種名</u><br>(型 <u>番)</u> | 多段階評価点            | <u>省エネ性</u><br><u>マーク</u> | <u>省エネ</u><br>基準<br>達成率<br><u>(%)</u> | <u>APF</u><br><u>(通年</u><br><u>エネルギー</u><br><u>消費効率)</u> | 年間<br>目安<br>電気代<br>(円/年) | 寒冷地仕様 | <u>電源電圧</u><br>( <u>V)</u> | <u>能力</u><br>( <u>kW)</u> | <u>消費</u><br>重力<br><u>(W)</u> | <u>冷房期間</u><br>消費<br><u>電力</u> 量<br><u>(kWh)</u> | <u>暖房</u><br><u>標準能力</u><br>( <u>外気7℃)</u><br>( <u>kW)</u> | <u>消費</u><br>重力<br><u>(W)</u> | <u>暖房</u><br><u>期間消費</u><br><u>電力単</u><br><u>(kWh)</u> | <u>暖房</u><br><u>低温能力</u><br>( <u>外気2℃)</u><br><u>(kW)</u> | <u>期間</u><br>消費<br><u>電力單</u><br><u>(kWh)</u> |
|  | ダイキン工業                 | New CXシリーズ | S224ATCS                   | <b>★★</b> ☆☆☆ 2.0 | Oe                        | 87                                    | 5.8                                                      | 19,400                   |       | 100                        | 2.2                       | 560                           | 229                                              | 2.2                                                        | 465                           | 488                                                    | 2.8                                                       | 717                                           |
|  | ダイキン工業                 | New CXシリーズ | S254ATCS                   | ★★☆☆☆ 2.0         | Oe                        | 87                                    | 5.8                                                      | 22,000                   |       | 100                        | 2.5                       | 710                           | 248                                              | 2.8                                                        | 635                           | 567                                                    | 3.0                                                       | 815                                           |
|  | ダイキン工業                 | New CXシリーズ | S284ATCS                   | ★★☆☆☆ 1.9         | Oe                        | 86                                    | 5.7                                                      | 25,100                   |       | 100                        | 2.8                       | 750                           | 278                                              | 3.6                                                        | 865                           | 651                                                    | 3.4                                                       | 929                                           |
|  | ダイキン工業                 | New CXシリーズ | S364ATCS                   | ★☆☆☆☆ 1.0         | Oe                        | 74                                    | 4.9                                                      | 37,500                   |       | 100                        | 3.6                       | 1,180                         | 424                                              | 4.2                                                        | 1,190                         | 966                                                    | 3.8                                                       | 1,390                                         |
|  | ダイキン工業                 | New CXシリーズ | S404ATCP                   | ★☆☆☆☆ 1.0         | Oe                        | 74                                    | 4.9                                                      | 41,700                   |       | 200                        | 4.0                       | 1,370                         | 480                                              | 5.0                                                        | 1,390                         | 1,064                                                  | 5.3                                                       | 1,544                                         |
|  | ダイキン工業                 | New CXシリーズ | S404ATCV                   | ★☆☆☆☆ 1.0         | Oe                        | 74                                    | 4.9                                                      | 41,700                   |       | 200                        | 4.0                       | 1,370                         | 480                                              | 5.0                                                        | 1,390                         | 1,064                                                  | 5.3                                                       | 1,544                                         |

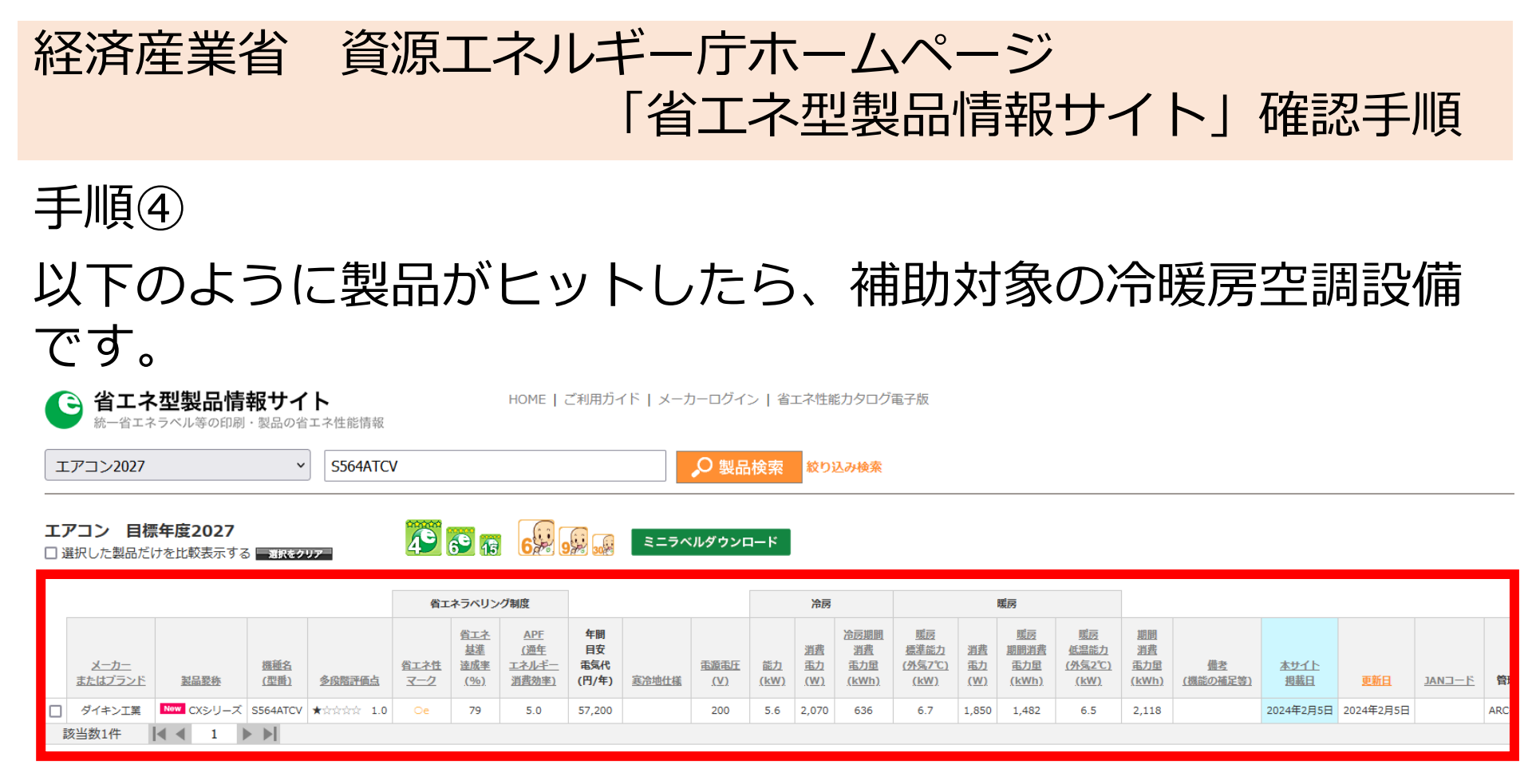

※上記確認手順を利用できなく、補助対象の省エネ型冷暖房空調設備の確認が取れない場合は、美馬市役所くらし・人権課(電話:0883-52-8009)までお問い合わせください。